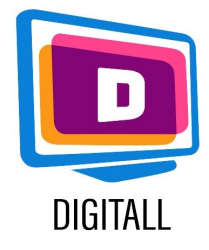

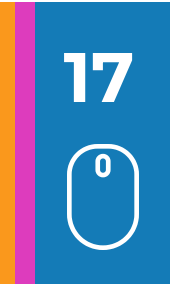

## Contesto

È importante variare i mezzi di insegnamento quando si insegna ai giovani con bisogni speciali.

Il video, se reso accessibile, permette a tutti i giovani di acquisire nuove conoscenze e competenze, di sostenere la loro motivazione e migliorare la loro memorizzazione.

# Presentazione

l video possono essere strumenti efficaci per sostenere l'apprendimento. Possono servire agli studenti a diversi livelli: - strumento di comprensione: per visualizzare un fenomeno, un processo, uno spazio, un'esperienza...- strumento di espressione: per trasmettere un'idea, per sviluppare abilità di montaggio video... La natura multisensoriale del video è attraente per una varietà di studenti con diverse abilità. Così, i materiali video hanno molti vantaggi: il contenuto del corso è accessibile in qualsiasi momento e può essere facilmente riutilizzato dagli studenti. Questi materiali sono una fonte di motivazione e permettono anche ai giovani di appropriarsi meglio e memorizzare l'apprendimento.

# Passaggi e software per l'editing video

#### <u>Windows movie maker</u>

Windows Movie Maker permette di creare, modificare e condividere i vostri filmati in modo rapido e facile tramite un PC o Internet attraverso un'interfaccia semplice e intuitiva.

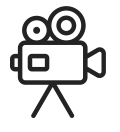

### Prima di editare il video :

- salvare i diversi video/foto/suoni sul computer
- importare i video/foto/suoni in Windows Movie Maker

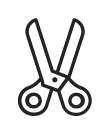

#### Editare il video :

- Una volta che tutti i video sono stati importati, mettete le diverse sequenze nella barra di editing e tagliatele a vostro piacimento.

Una volta che i vostri video sono stati tagliati in modo che siano collegati tra loro come desiderate, vi restano:

- Scelta di effetti video da applicare o transizioni.
- Aggiungere titoli e sottotitoli.
- Lavorare con i suoni (con la possibilità di aggiungere suoni e immagini da incorporare).

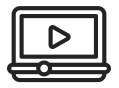

#### Completare il video :

Salvare ed esportare il video nel formato desiderato (di solito mp4).

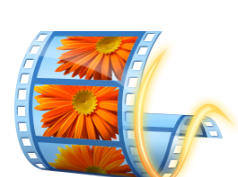

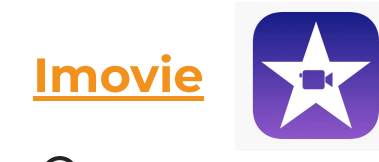

#### Prima di editare il video :

- Aprire l'applicazione Imovie.
- Inserire il nome del titolo del progetto e selezionare un tema, poi cliccare su "Create".

- Nell'elenco a discesa: File, scegliere "Import" > "Import movies" per sfogliare i film e i video sul computer e selezionare i film da modificare.

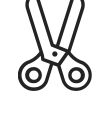

#### Editare il video :

- Mettete i vostri video/foto/suoni nell'ordine desiderato nella barra di editing.
- puoi tagliare i tuoi video e creare vari effetti di transizione.

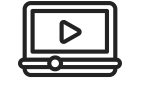

#### Completare il video :

Salva ed esporta il video nel formato desiderato (di solito mp4).

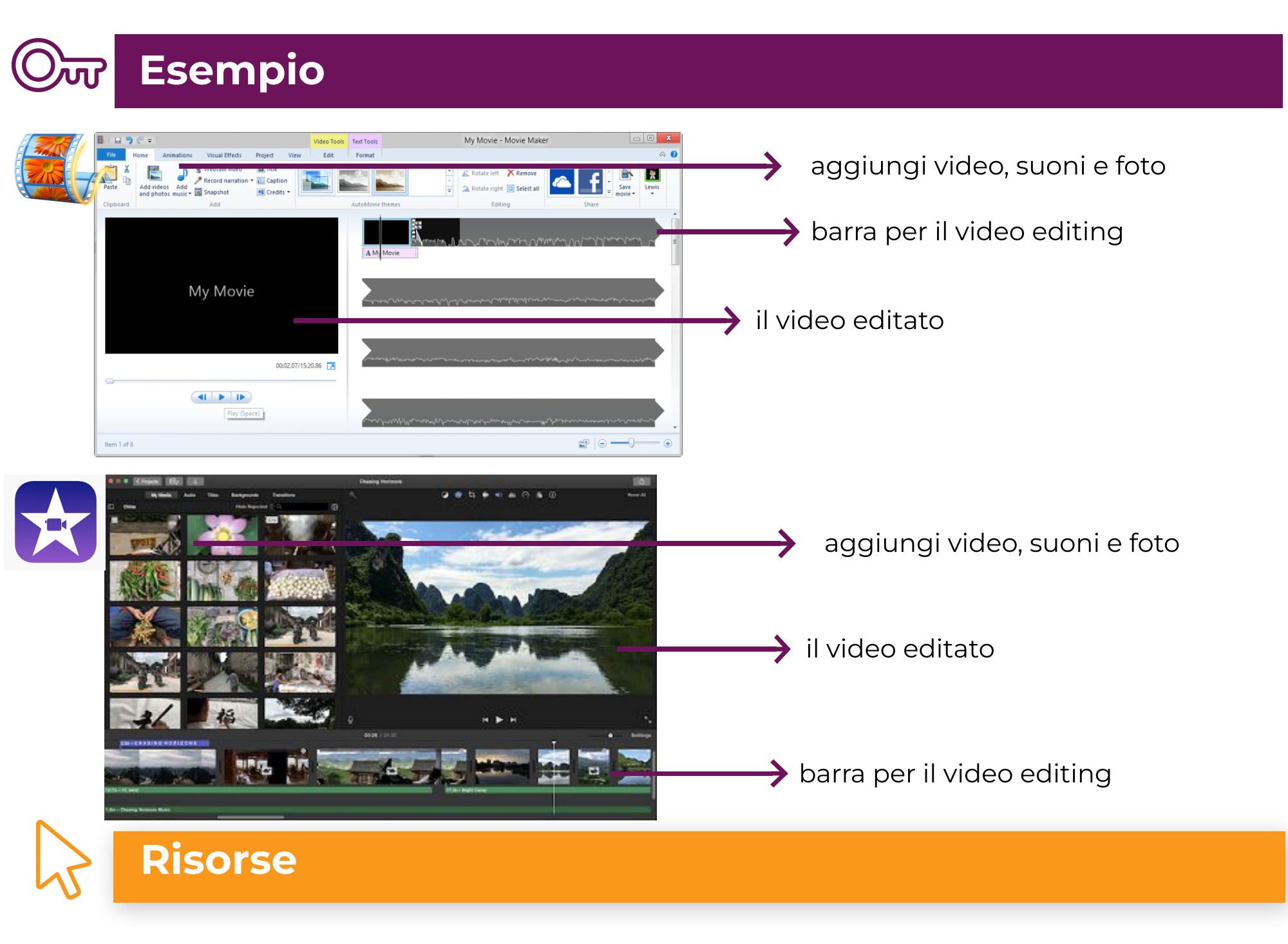

Imovie : https://www.movavi.com/

#### Windows Movie Maker :

https://www.videowinsoft.com/videowin-movie-maker.